**SafeAssign** DirectSubmit es parte de las herramientas de **Blackboard** que compara los trabajos con un conjunto de documentos para identificar textos similares en documentos ya existentes en la base de datos mundial de Blackboard para identificar plagios o citas no referenciadas.

## Esta es la página del producto (en inglés)

Para usar SafeAssign DirectSubmit ingrese primero al aula virtual con su usuario y contraseña.

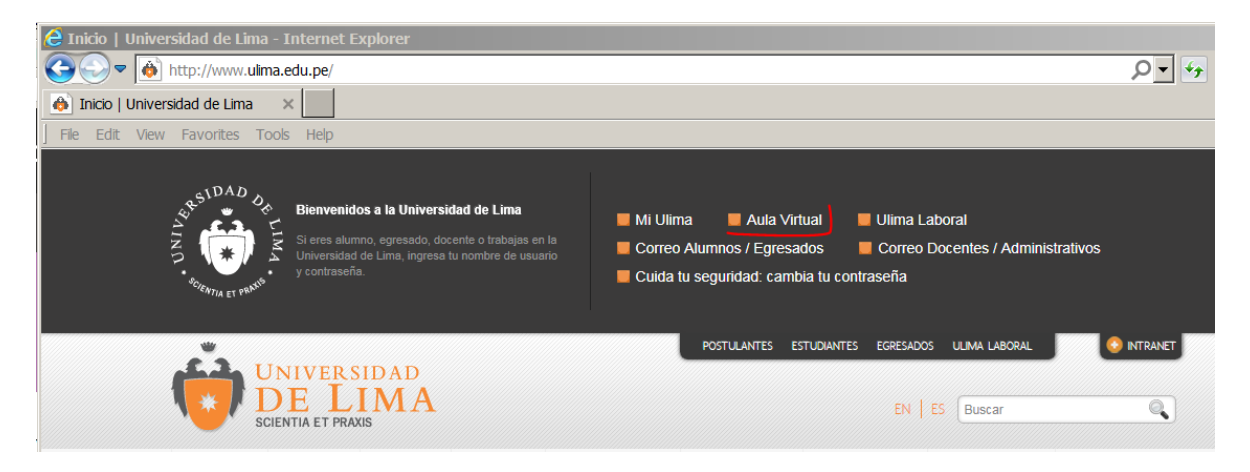

Ingresar al alguno de los cursos que tenga como docente y sobre la izquierda abajo, en la sección Administración de cursos en **Herramientas del curso** está el enlace **SafeAssign** 

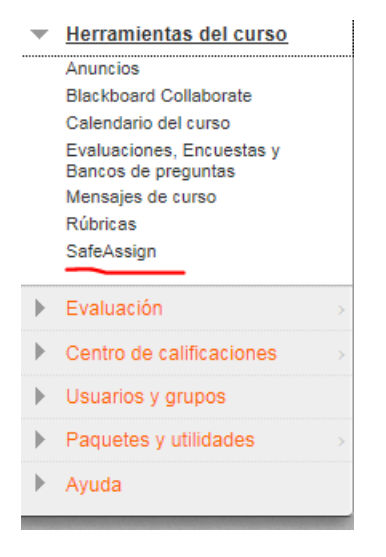

Ingresar a DirectSubmit

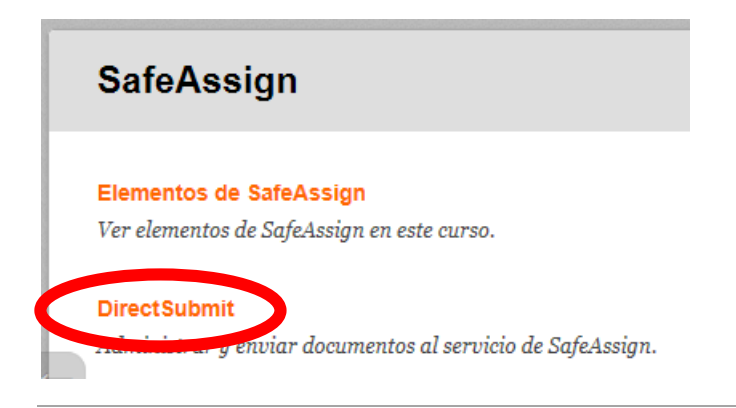

Puede organizar los documentos en carpetas, para crear una sobre el botón añadir escriba el nombre para la nueva carpeta y der clic en Añadir (para el ejemplo se usó **Plagios**)

| DirectSubmit                  |                                               |                    |
|-------------------------------|-----------------------------------------------|--------------------|
| carpetas ever árbol Envío dir | ecto privado para LUIS ENRIQUE AYALA ENRIQUEZ | Privado Compartido |
| New Folder Añadir             |                                               | Enviar documento   |
| Carpeta superior              | Esta carpeta no contiene documentos enviados. |                    |

Para enviar un documento de clic en el botón anaranjado Enviar documento

Enviar documento

Tendrá dos opciones de envío mutuamente excluyentes:

- Enviar como borrador: no agrega el documento a la base de datos sino que lo valida; esto es útil para validar avances de documentos en proceso como los avances de proyecto de tesis.
- Omitir comprobación antiplagio: el documento se añade a la base de documentos mundial de blackboard.

| DirectSubmit         |                                                                                                    |
|----------------------|----------------------------------------------------------------------------------------------------|
| Carpetas inver árbol | Envío directo privado para LUIS ENRIQUE AYALA ENRIQUEZ Privado Compartido                                                                                                    |
| New Folder Añadir    | Envío de documentos<br>Opciones de envío                                                                                                    |
| 🖻 😋 Carpeta superior | <ul> <li>Enviar como borrador (no agregar los artículos a la base de datos de búsqueda institucional)</li> <li>Omitir comprobación antiplagio (añadir documentos sólo a la base de datos de búsqueda institucional)</li> </ul>                  |
| Quitar               | Cargar archivo Cargar archivo Archivo que se adjunta Seleccionar archivo Ningún archivo seleccionado Formatos de archivo admitidos: .zip, .doc, .docx, .ppt, .pptx, .odt, .txt, .pdf, .rtf y .trtm Copiar/pegar documento *Título del documento |
|                      | Enviar                                                                                                    |
|                      | Cancela Enviar                                                                                                    |

Al hacer clic en seleccionar archivo escoja el archivo que desea pasar por la plataforma para su validación contra plagio, este proceso demorará según el tamaño del archivo.

|                          | Envío directo privado     | para LUIS | ENRIQUE AYA     | LA ENRIQUEZ              | Privado Compartid                 |
|--------------------------|---------------------------|-----------|-----------------|--------------------------|-----------------------------------|
| / Folder Añadir          | Eliminar                  | Archivo   | Correspondencia | Borrador Informe de SA   | Enviar documento                  |
| 🔄 Carpeta superior 🗀 🖸 🗋 | Napoleón I Bonaparte.docx | ±         | 0%              |                          | mar, mar 07, 2017, 05:11 PM       |
| iitar                    | Eliminar                  |           |                 |                          |                                   |
|                          |                           |           | Mostrano        | do 1 de 1 de 1 elementos | Mostrar todos Editar paginación . |
|                          |                           |           |                 |                          |                                   |
|                          |                           |           |                 |                          |                                   |

Debe esperar a que la aparezca el check lo que significa que el análisis ha concluido, luego de esto puede revisar los extractos del documento que coinciden con otros documentos y que podrían ser considerados plagio. El porcentaje de correspondencia es el porcentaje de coincidencia.

| . – | Guia de Uso Office365 docx |   | 16%  | Donador |    | mar sep 12 2017 02:05 PM    |
|-----|----------------------------|---|------|---------|----|-----------------------------|
|     | Guid de 656 Ginees65.deex  | 2 | 1070 |         | 20 | mar, 369 12, 2011, 02.001 m |

Si da clic en el check se abre el reporte del proceso.